# SEARCHING THE NARN/JONA DIGITAL ARCHIVE

INFORMATIONAL AND INSTRUCTIONAL GUIDE

STEP-BY-STEP TUTORIAL ON CONDUCTING AN ADVANCED SEARCH OF THE NARN/JONA DIGITAL ARCHIVE

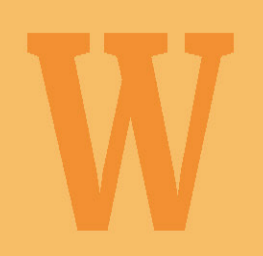

### INCORPORATING 56 YEARS OF NARN/JONA ARTICLES INTO NORTHWEST ANTHROPOLOGICAL RESEARCH

FROM THE PAGES OF JONA SPECIAL PUBLICATION #7, WHAT ARE WE SEARCHING FOR? ANTHROPOLOGICAL AND Archaeological Research in the Pacific Northwest, 2023.

DARBY C. STAPP AND VICTORIA M. BOOZER JOURNAL OF NORTHWEST ANTHROPOLOGY

#### INTRODUCTION

One of the major changes with the *Journal of Northwest Anthropology (JONA*) in the last decade has been improved digital access to all previously published content. Since 1967, over 20,000 pages of anthropological material has appeared in *JONA*, its predecessor *Northwest Anthropological Research Notes (NARN*), and the 22 *JONA* and *NARN Memoirs*. However, because most of this material appeared in the pre-internet era, only those with access to printed copies were aware of the published material. While many of the more popular articles found their ways into article and book reference lists, most did not.

Thanks to technological improvements of recent years, researchers can now access an electronic file with all 56 volumes (and *Memoirs* 1 through 7) and search using keywords to find relevant material. We make this 1 GB file available for no cost at the following link <<u>drive.google.com/file/d/1w-82McuXpQf6598zhmO3VFvyPO5Fa4\_M/view?usp=share\_link</u>>. Simply open the file and begin searching, or download the file onto your computer for faster searches.

Searching the *NARN/JONA* electronic file is effective, efficient, and straightforward. Simple and complex searches can be performed to find specific items and various types of data throughout the electronic file. Upon opening the *NARN/JONA* e-file, the researcher can access both the basic search function and the advanced search function with their PDF software to enter a keyword or keyword phrase. The basic search function allows the researcher to conduct a keyword search for a single issue or *Memoir* within the PDF portfolio, whereas the advanced search function grants the researcher the ability to search the entire PDF portfolio containing 56 years of Northwest anthropological research published by *NARN/JONA*. Searches can be narrow or broad and specific properties— such as whole words only and/or case sensitive—can be applied when utilizing the advanced search function. A step-by-step instructional guide explaining the advanced search process is available on the *JONA* website and is compatible with Adobe Acrobat software <northwestanthropology.com/narnjona-digital-archive>. Results for keyword searches will appear within seconds. While searches take seconds, results must be examined one by one to make sure they are the desired result, and that can take some time. Many search terms have multiple meanings. For example, using the search term "Binford" to identify places where the archaeologist Lewis R. Binford is mentioned will also yield results for the publisher Binford and Mort.

Search results will appear in a new window, organized by journal volume and number. The user can then select the specific journal and each place the search term was located will be identified. Selecting the specific result will open another window with the journal page so that the context of the result can be examined (Figure 1).

Search results can be downloaded in two formats: a PDF file that shows volume, page number, and adjacent words (Figure 2); and a comma-separated values file (CSV), which allows data to be saved in a tabular format that

| 🥕 Search                                                                                 | - 0 | × |                                                                                                    |                                                                                                    |                                        |                            |                                      |                                 |                                                |                                |
|------------------------------------------------------------------------------------------|-----|---|----------------------------------------------------------------------------------------------------|----------------------------------------------------------------------------------------------------|----------------------------------------|----------------------------|--------------------------------------|---------------------------------|------------------------------------------------|--------------------------------|
| Arrange Windows                                                                          |     |   |                                                                                                    |                                                                                                    |                                        |                            |                                      |                                 |                                                |                                |
| Looking For:<br>Binford in the entire PDF Portfolio                                      |     |   |                                                                                                    |                                                                                                    |                                        |                            |                                      |                                 |                                                | 227                            |
| Results:                                                                                 |     |   |                                                                                                    |                                                                                                    |                                        |                            |                                      |                                 |                                                | 237                            |
| 60 document(s) with 273 instance(s)                                                      |     |   |                                                                                                    | There                                                                                                    | are instances whe                      | n flakes                   | may be character                     | ristic of multi                 | ple stages of n                                | nanufacture.                   |
| New Search                                                                               |     |   |                                                                                                    | As stated abov<br>surface. Prese                                                                                                    | e second stage f                       | lakes are<br>assembla      | any flakes with<br>ages are high     | less than a 1<br>frequencies    | 00% cortex or<br>of Stage 2<br>eristic of hifa | the ventral<br>flakes with     |
| Results:                                                                                 |     |   |                                                                                                    | to the Stage 5                                                                                                    | bifacial thinnin                       | ng flakes                  | may lead to the                      | e conclusion                    | of a high reli                                 | ance on the                    |
| > 👷 v. 49, n. 2 - fall 2015.pdf                                                          |     | ^ |                                                                                                    | manufacture o<br>indicates that                                                                                                    | f bifacial tools.<br>many of the flak  | Yet the<br>es manuf        | when one an ex<br>actured by core    | amination of<br>reduction we    | the expedient<br>re used as tool               | stone tools<br>s and hence     |
| > 👷 v. 49, n. 1 - spring 2015.pdf                                                        |     |   |                                                                                                    | not included in<br>Table 2                                                                                                    | the original deb<br>shows the differ   | itage cou<br>rent expe     | nts.<br>dient flake tools            | for each of th                  | e three assemb                                 | lages. With                    |
| > 👷 v. 48, n. 2 - fall 2014.pdf                                                          |     |   |                                                                                                    | Table 2 shows the different expedient flake tools for each of the three assemblages<br>the inclusion of the expedient core reduction flake tools the levels of core reduction are inc<br>considerably. Not only does the inclusion of the core reduction expedient tools offset the 5<br>bifacial thinning flakes, but indicates that there was a greater reliance on flake stor |                                        |                            |                                      |                                 |                                                | re increased                   |
| > 👮 v. 47, n. 1 - spring 2013.pdf                                                        |     |   |                                                                                                    |                                                                                                    |                                        |                            |                                      |                                 |                                                | stone tool                     |
| > 👮 v. 45, n. 2 - fall 2011.pdf                                                          |     |   | manufacture using core reduction than was initially indicated by the debitage. The<br>rather than indicating a greater reliance on bifacial technology lead to the inferen |                                                                                                    |                                        |                            | the inference f                      | or the use of                   |                                                |                                |
| > 👷 v. 43, n. 1 - spring 2009.pdf                                                        |     |   |                                                                                                    | readily amenal                                                                                                    | ces of raw mate<br>ble to biface man   | ufacture.                  | i little to no pre                   | paration thes                   | e pieces would                                 | 1 have been                    |
| > 👷 v. 41, n. 1 - spring 2007.pdf                                                        |     |   |                                                                                                    | TABLE 2: EX                                                                                                    | PEDIENT FLA                            | KE TOO                     | LS BY TECHNO                         | LOGICAL S                       | TAGE                                           |                                |
| > 👷 v. 4, n. 1 - spring 1970.pdf                                                         |     |   |                                                                                                    | Assemblage                                                                                                    | Decortication                          | Core                       | Early Biface                         | Biface                          | Unknown                                        | Total                          |
| 🤝 👷 v. 40, n. 2 - fall 2006.pdf                                                          |     |   |                                                                                                    | Rim                                                                                                    | 3                                      | 29                         | 13                                   | 1 ninning<br>11                 | 1 ninning<br>19                                | 75                             |
| Binford 1980:7-9; Kelly 1988:731). Projectile points may often be lost-                  |     |   |                                                                                                    | Rim II<br>West Rim II                                                                                                    | 18<br>3                                | 92<br>11                   | 39<br>6                              | 18                              | 30<br>6                                        | 197<br>27                      |
| 🐉 Binford, Lewis R. 1980 Willow Smoke and Dogs' Tails: Hunter-Gatherer Settlement System | ns  |   |                                                                                                    |                                                                                                    |                                        |                            |                                      |                                 |                                                |                                |
| > 👷 v. 40, n. 1 - spring 2006.pdf                                                        |     |   |                                                                                                    | Inform<br>the flaked stor                                                                                                    | ation on the flak                      | te stone t                 | ools compiled by                     | y Rand Greul                    | bel was consul                                 | ted to see if                  |
| > 😿 v. 37, n. 2 - fall 2003.pdf                                                          |     |   |                                                                                                    | 2006:78-80).                                                                                                    | Both Rim (n=2                          | 78) and                    | Rim II (n=508)                       | have far mor                    | re tools than                                  | West Rim II                    |
| > 👷 v. 37, n. 1 - spring 2003.pdf                                                        |     |   |                                                                                                    | would have al                                                                                                    | most four times                        | the amou                   | int of tools. The                    | e are 61 proj                   | ectile points p                                | resent in the                  |
| > 🙀 v. 36, n. 2 - fall 2002.pdf                                                          |     |   |                                                                                                    | so many proje                                                                                                    | ctile points may                       | have bee                   | ection, compared<br>in made, why are | e there so fev                  | est Rim II. At<br>v as compared                | to the other                   |
| ∑ 🔫 v. 36, n. 1 - spring 2002.pdf                                                        |     |   |                                                                                                    | collections?                                                                                                    | One possible interference out          | erpretation<br>t in the fi | n is that the ma                     | jority of the<br>0:7-9: Kelly 1 | n were remov<br>988:731). Proj                 | ed from the<br>jectile points  |
| > 😴 v. 35, n. 2 - fall 2001.pdf                                                          |     |   |                                                                                                    | may often be<br>in a tertiary bu                                                                                                    | lost-dropped, b                        | roken, or                  | lodged in a strue                    | ck animal. Th                   | ey may also b                                  | e left behind                  |
| 5 🤫 v. 35, n. 1 - spring 2001.pdf                                                        |     |   |                                                                                                    | When                                                                                                    | comparing the fla                      | ked stone                  | tool data of the                     | the number of                   | ages, the differ                               | ences in core                  |
| × • v. 32. n. 2 - fall 1998.pdf                                                          |     |   |                                                                                                    | in each of the                                                                                                    | three assemblage                       | s. Where                   | the debitage sho                     | ows an increase                 | se in core redu                                | ction and the                  |
|                                                                                          |     |   |                                                                                                    | use of this tech<br>that this activity                                                                                                    | hnology in House<br>ity was relatively | e 3, the h                 | igh frequency of<br>nt here. Althoug | core tools als                  | o support the i                                | nterpretation<br>es present in |
| > 😤 v. 32, n. 1 - spring 1998.pdf                                                        |     |   |                                                                                                    | House 3, it is p                                                                                                    | possible that core                     | reduction                  | flakes removed                       | from West Ri                    | m II were furth                                | er processed                   |

**FIGURE 1.** Advanced search results for "Binford," with one result selected to show how the journal page will appear on the right, enabling the user to review the context.

| 📕 Search — 🗆                                                                                                    | ×                                                                                                    |
|----------------------------------------------------------------------------------------------------|----------------------------------------------------------------------------------------------------|
| Arrange Windows                                                                                                    |                                                                                                    |
| Looking For:<br>camas in the entire PDF Portfolio<br>Results:                                                                                                    |                                                                                                    |
| 83 document(s) with 610 instance(s)                                                                                                    |                                                                                                    |
| New Search                                                                                                    | 120                                                                                                    |
| Results:<br>So Years of Northwest Anthropology - Archive of NARN/JONA Volumes 1-50 Memoirs 1-7 & 13<br>So Years of Northwest Anthropology - Archive of NARN/JONA Volumes 1-50 Memoirs 1-7 & 13<br>So Years of Northwest Anthropology - Archive of NARN/JONA Volumes 1-50 Memoirs 1-7 & 13<br>So Years of Northwest Anthropology - Archive of NARN/JONA Volumes 1-50 Memoirs 1-7 & 13<br>So Years of Northwest Anthropology - Archive of NARN/JONA Volumes 1-50 Memoirs 1-7 & 13<br>So Years of Northwest Anthropology - Archive of NARN/JONA Volumes 1-50 Memoirs 1-7 & 13<br>So Years of Northwest Anthropology - Archive of NARN/JONA Volumes 1-50 Memoirs 1-7 & 13<br>So Years of Northwest Anthropology - Archive of NARN/JONA Volumes 1-50 Memoirs 1-7 & 13<br>So Years of Northwest Anthropology - Archive of NARN/JONA Volumes 1-50 Memoirs 1-7 & 13<br>So Years of Northwest Anthropology - Archive of NARN/JONA Volumes 1-50 Memoirs 1-7 & 13<br>So Years of Northwest Anthropology - Archive of NARN/JONA Volumes 1-50 Memoirs 1-7 & 13<br>So Years of Northwest Anthropology - Archive of NARN/JONA Volumes 1-50 Memoirs 1-7 & 13<br>So Years of Northwest Anthropology - Archive of NaRN/JONA Volumes 1-50 Memoirs 1-7 & 13<br>So Years of Northwest Anthropology - Archive of NaRN/JONA Volumes 1-50 Memoirs 1-7 & 13<br>So Years of Northwest Anthropology - Archive of NaRN/JONA Volumes 1-50 Memoirs 1-7 & 13<br>So Years of Northwest Anthropology - Archive of NaRN/JONA Volumes 1-50 Memoirs 1-7 & 13<br>So Years of Northwest Anthropology - Archive of NaRN/JONA Volumes 1-50 Memoirs 1-7 & 13<br>So Years of Northwest Anthropology - Archive of NaRN/JONA Volumes 1-50 Memoirs 1-7 & 13<br>So Years of Northwest Anthropology - Archive of NaRN/JONA Volumes 1-50 Memoirs 1-7 & 13 | The Wishram and their immediate neighbors had ample camas resource<br>sites (Spier and Sapir 1930:182-83).<br>Plant resources related to intergroup behavior in a number of ways:<br>The abundance of plant food, especially camas, formed a relatively<br>ample and dependable dictary basis, thus permitting the time and energy to<br>devote to other activities.<br>The abundance of roots, mainly camas, during the harvesting period<br>made it possible for large numbers of people to meet at root grounds. This<br>was particularly true in the Sahaptin area.<br>Some groups gathered surpluses of plant items used for food and other<br>purposes, and local stone and shell material. These were exchanged as raw |
| <ul> <li>especially camas, formed a relatively ample and dependable dietary basis, thus permitting the time</li> <li>mainly camas, during the harvesting period made it possible for large numbers of people</li> <li>prepared camas roots, root products, hazel nuts, huckleberries, and fibers identified as silk grass</li> <li>of camas and other root products for exchange, with those of the Nez Perce</li> </ul>                                                                                                    | material or finished items with other groups.<br>The Klikitat, Yakima, and possibly Kittitas prepared camas roots, root<br>products, hazel nuts, huckleberries, and fibers identified as silk grass<br>and bear grass (Lewis and Clark 1905, Vol. 4:305; Stevens 1855, Vol. 1:<br>403-4; Curtis 1911, Vol. 8:94). The Klikitat and Yakima also made some<br>baskets (Curtis 1911, Vol. 7:5, 39; Haeberlin and others 1928:137).                                                                                                    |
| <ul> <li>particularly camas, followed by kouse and bitterroot formed the bulk of the plant diet.</li> <li>little camas in their territory and obtained most of their supply in Wenatchi and</li> <li>of camas if they used camas grounds south of the Columbia as did the</li> </ul>                                                                                                    | The Columbia, Wenatchi, Methow, and Chelan produced basketry, basketry<br>materials, tule mats used for housing and other purposes, dried berries,<br>roots products, and hemp (Haeberlin and others 1928:139, 140-1, 157, 414;<br>Walters 1938:75; Teit 1928:112, 121; Teit 1930:223). Stone artifacts were<br>made of local materials by the Columbia, Wenatchi, and Methow and probably<br>the Chelan, with those of the Columbia and Menatchi being considered                                                                                                    |

FIGURE 2. PDF advanced search results example.

includes volume, page number, and adjacent words (Figure 3). Both formats identify the number of documents and the number of instances, and CSV files can be used with almost any spreadsheet program, such as Microsoft Excel or Google Sheets.

#### **BENEFITS OF THE JONA ADVANCED SEARCH TOOL**

One use of the *JONA* search tool is to locate previous research on a topic of interest. The search function is useful for the researcher interested in a particular topic, such as an historical person, an early anthropologist, a particular artifact type, a drainage, an archaeological site or phase, or a theoretical concept. Within the 56 years of *NARN/JONA* material, one will find relevant articles concerning the topic, discussions within articles, and reference material. In addition to contemporary research are many historical works—such as the Report of the Committee for Investigating and Publishing Reports on the Physical Characters, Languages, and Industrial and Social Conditions of the North-Western Tribes of the Dominion of Canada from the Report of the Meeting of the British Association for the Advancement of Science, 1886–1889—that were republished, mostly in *NARN*. Also included in the 56 volumes are the titles, abstracts, and presenters of all papers presented at the annual Northwest Anthropological Conference (NWAC); the abstracts can provide clues to others who have conducted similar research, which can then be used to Google search and see if he/she/they published any materials, or how they can be contacted. Finally *NARN* and *JONA* have a tradition of publishing bibliographies on anthropological and archaeological topics relevant to the Northwest.

The *NARN/JONA* electronic file can also be used by researchers interested in the history of anthropological and archaeological theory and practice in the Pacific Northwest. Whether the interest is identifying patterns or trends in Northwest anthropological research by searching for theorists, ideas, or methods, the *NARN/JONA* e-file is an excellent way to develop preliminary findings for the past fifty years with minimal effort. For example, if we were interested in the years that Lewis R. Binford influenced Northwest archaeology, a search for "Binford" can provide the raw data to determine the actual numbers (Table 1).

| E  | Coarshad for                  | 2010025                                                                 |      |        |              |                        |            |                  |             |             |             | 1            |              |
|----|-------------------------------|-------------------------------------------------------------------------|------|--------|--------------|------------------------|------------|------------------|-------------|-------------|-------------|--------------|--------------|
| 6  | In document                   | Colliners AllA/A Dell' Desisten ALADAL JONA Archive 1 55 5 18 22 (1) no | it.  |        |              |                        |            |                  |             |             |             |              |              |
| 0  | In document                   | C: (USEIS (NWA DEII (DESKLOP (NARN-JONA AICHIVE.1-35.5-18-22 (1).pc     | 11   |        |              |                        |            |                  |             |             |             |              |              |
| /  | Number of document(s) found   | 83                                                                      |      | _      |              |                        |            |                  |             |             |             |              |              |
| 8  | Number of Instance(s) found   | 610                                                                     |      |        |              |                        |            |                  |             |             |             |              |              |
| 9  |                               |                                                                         |      | -      |              |                        |            |                  |             |             |             |              |              |
| 10 | File name                     | Title                                                                   | Page | Se     | earch Insta  | ince                   |            |                  |             |             |             |              |              |
| 11 | NARN-JONA Archive.1-55.5-18-2 | 2 JONA-Archive Index                                                    |      | 57 N   | utritional   | Analysis               | of Cama    | s (Camassia q    | uamash) fi  | rom Southe  | ern Idaho   | Mark G. Ple  | ew 289       |
| 12 | NARN-JONA Archive.1-55.5-18-2 | 2 JONA-Archive Index                                                    |      | 57 of  | f Camas (C   | amassia                | quamas     | h) from South    | ern Idaho   | Mark G. Ple | w 289 199   | 92 Historica | al           |
| 13 | NARN-JONA Archive.1-55.5-18-2 | 2 JONA-Archive Index                                                    |      | 102 N  | utritional   | Analysis               | of Cama    | s (Camassia q    | uamash) fi  | rom Southe  | ern Idaho   | Mark G. Ple  | ew Vol.      |
| 14 | NARN-JONA Archive.1-55.5-18-2 | 2 JONA-Archive Index                                                    |      | 102 of | f Camas (C   | amassia                | quamas     | h) from South    | ern Idaho   | Mark G. Ple | w Vol. 27   | /, No.       |              |
| 15 |                               |                                                                         |      |        |              |                        |            |                  |             |             |             |              |              |
| 16 | File name                     | Title                                                                   | Page | Se     | earch Insta  | ance                   |            |                  |             |             |             |              |              |
| 17 | NARN-JONA Archive.1-55.5-18-2 | 22 (1).pdf-v. 10, n. 1 - spring 1976.pdf                                |      | 21 pr  | rocessing    | ofedible               | e camas (  | Camassia qua     | mash) •     |             |             |              |              |
| 18 | NARN-JONA Archive.1-55.5-18-2 | 22 (1).pdf-v. 10, n. 1 - spring 1976.pdf                                |      | 21 e   | dible cama   | as <mark>(</mark> Cama | issia quai | mash) •          |             |             |             |              |              |
| 19 |                               |                                                                         |      |        |              |                        |            |                  |             |             |             |              |              |
| 20 | File name                     | Title                                                                   | Page | Se     | earch Insta  | ince                   |            |                  |             |             |             |              |              |
| 21 | NARN-JONA Archive.1-55.5-18-2 | 22 (1).pdf-v. 10, n. 2 - fall 1976.pdf                                  |      | 12 as  | sociation    | with ed                | ible cama  | as, a plant of k | nown eco    | nomic impr  | ortance e   | thnographi   | ically. Simi |
| 22 | NARN-JONA Archive.1-55.5-18-2 | 22 (1).pdf-v. 10, n. 2 - fall 1976.pdf                                  |      | 13 ha  | arvesting    | and proc               | essing ca  | mas and othe     | r plants. T | he one Clar | ss C aggre  | gate in the  |              |
| 23 | NARN-JONA Archive.1-55.5-18-2 | 22 (1).pdf-v. 10, n. 2 - fall 1976.pdf                                  |      | 14,0   | C represen   | nts cama               | s process  | ing camps , ar   | diJ,Z,F,    | ,           |             |              |              |
| 24 | NARN-JONA Archive.1-55.5-18-2 | 22 (1).pdf-v. 10, n. 2 - fall 1976.pdf                                  |      | 15 of  | f these wit  | th camas               | makes in   | t likely that th | ey bear so  | me relatio  | nship to (  | Class        |              |
| 25 | NARN-JONA Archive.1-55.5-18-2 | 22 (1).pdf-v. 10, n. 2 - fall 1976.pdf                                  |      | 15 pr  | robably se   | rved as                | camas pr   | ocessing statio  | ons. The re | alationship | of unassi   | igned flood  | lplain aggr  |
| 26 |                               |                                                                         |      |        |              |                        |            |                  |             |             |             |              |              |
| 27 | File name                     | Title                                                                   | Page | Se     | earch Insta  | ince                   |            |                  |             |             |             |              |              |
| 28 | NARN-JONA Archive.1-55.5-18-2 | 22 (1).pdf-v. 11, n. 2 - fall 1977.pdf                                  |      | 38 m   | ove, in the  | e camas                | prairies a | and on the wir   | nter deer a | and buffalc | hunts (     |              |              |
| 29 |                               |                                                                         |      |        |              |                        |            |                  |             |             |             |              |              |
| 30 | File name                     | Title                                                                   | Page | Se     | earch Insta  | ince                   |            |                  |             |             |             |              |              |
| 31 | NARN-JONA Archive.1-55.5-18-2 | 22 (1).pdf-v. 12, no. 1 - spring 1978.pdf                               |      | 11 Sa  | almon Rive   | er vicinit             | y, Camas   | Prairie, and t   | he Clearw   | ater Platea | u (Fig. 1). | . These are  | as           |
| 32 | NARN-JONA Archive.1-55.5-18-2 | 22 (1).pdf-v. 12, no. 1 - spring 1978.pdf                               |      | 12 L0  | OWER SAL     | MON RIV                | ER CAM     | AS PRAIRIE CL    | ARWATE      | PLATEAU     | UouNe «     | it«r Fig. 1. |              |
| 33 | NARN-JONA Archive.1-55.5-18-2 | 22 (1).pdf-v. 12, no. 1 - spring 1978.pdf                               |      | 13 6,  | 000 8,000    | 10,000 C               | amas Pra   | irie Phase (Str  | atum I) 44  | Rocky Can   | yon Phas    | e (          |              |
| 34 | NARN-JONA Archive.1-55.5-18-2 | 22 (1).pdf-v. 12, no. 1 - spring 1978.pdf                               |      | 14 ur  | nit is the C | amas Pr                | airie Pha  | se which repr    | esents on   | y the comp  | onent in    | Stratum 1    |              |
| 35 | NARN-JONA Archive.1-55.5-18-2 | 22 (1).pdf-v. 12, no. 1 - spring 1978.pdf                               |      | 15 pe  | ersisted in  | the Car                | nas Prairi | ie region to a l | ater date   | because it  | was "       |              |              |
| 36 | NARN-JONA Archive.1-55.5-18-2 | 22 (1).pdf-v. 12, no. 1 - spring 1978.pdf                               |      | 15 su  | urprising, f | or the C               | amas Pra   | irie region ma   | y have be   | en a refuge | area for    | bison        |              |
| 37 | NARN-JONA Archive.1-55.5-18-2 | 22 (1).pdf-v. 12, no. 1 - spring 1978.pdf                               |      | 16 te  | ed in the C  | amas Pr                | airie regi | on for 3500 ye   | ars, any ne | ew cultural | manifest    | ta tion      |              |
| 38 | NARN-JONA Archive.1-55.5-18-2 | 22 (1).pdf-v. 12, no. 1 - spring 1978.pdf                               |      | 17 Sr  | nake River   | sequen                 | ce. Cama   | s Prairie Phas   | e = Harder  | Phase Roc   | ky Canyo    | n Phase = T  | ucannon      |
|    |                               |                                                                         |      |        |              |                        |            |                  |             |             |             |              |              |

FIGURE 3. CSV advanced search results example.

### TABLE 1. REFERENCES TO LEWIS R. BINFORD IN THE JOURNAL OF NORTHWEST ANTHROPOLOGY (2002–2022) AND NORTHWEST ANTHROPOLOGICAL RESEARCH NOTES (1967–2001).

| YEARS     | CALL-OUTS <sup>1</sup> | YEARS     | CALL-OUTS <sup>1</sup> |
|-----------|------------------------|-----------|------------------------|
| 1967–1971 | 1                      | 1997–2001 | 22                     |
| 1972–1976 | 4                      | 2002-2006 | 2                      |
| 1977–1981 | 1                      | 2007–2011 | 3                      |
| 1982–1986 | 14                     | 2012–2016 | 10                     |
| 1987–1991 | 12                     | 2017–2021 | 19                     |
| 1992–1996 | 10                     | -         | -                      |

 $^{1}$  A call-out was registered whenever there was a direct reference to Lewis R. Binford and each time a Binford reference was cited. Binford references found in References Cited were not counted. The 98 call-outs made reference to 21 Binford publications. The most frequent publication cited (n=12) was the 1980 *American Antiquity* (45(1):4–20) article "Willow Smoke and Dogs' Tails: Hunter-Gatherer Settlement Systems and Archaeological Site Formation."

A more thorough description of the 56 years of content and ways this information can be used to support research is found in *JONA Memoir* 13, *50 Years of Northwest Anthropology: A Content Analysis and Guide to the Journal of Northwest Anthropology*, which can be found on our website <<u>www.northwestanthropology.com/open-access-memoirs</u>>.

### SUMMARY

We have made the complete collection of *NARN/JONA* material available on our website to facilitate future research. Nothing is more frustrating than to see a new piece of research that does not include a past *NARN* or *JONA* article that has direct relevance. Our hope is that all professionals conducting research on Pacific Northwest anthropological and archaeological topics will spend an hour or two searching the *NARN/JONA* e-file during the early stages of their research. We also encourage researchers interested the development of anthropology and archaeology in the Northwest to test their ideas using the *NARN/JONA* 1967–2022 electronic file.

## STEP-BY-STEP TUTORIAL ON CONDUCTING AN ADVANCED SEARCH OF THE NARN/JONA DIGITAL ARCHIVE

The following step-by-step instructional guide explains the advanced search process and is compatible with Adobe Acrobat software. For instructions on operating advanced search features with other PDF software, please consult the guidelines provided by the PDF software company. An example of an advanced search of the *NARN/JONA* electronic file is provided on the following pages.

- 1. Open the *NARN/JONA* electronic file on your device.
- 2. Click "Open Document" on the righthand side of the screen.
- 3. In the "Search Tools" text box at the top of the Toolbar on the righthand side of the screen, type "Advanced Search."
- 4. Select "Advanced Search" with the binocular icon.
- 5. An Advanced Search window will appear.
- 6. Select the "Entire PDF Portfolio" option beneath the first question, "Where would you like to search?"
- 7. Enter your keyword or keyword phrase in the text box provided under the question, "What word or phrase would you like to search for?" and select your search preferences. [The example provided below includes the keyword "Smallpox" and the search preference of "Whole words only."]
- 8. Click "Search."
- 9. Once the Advanced Search function is complete, results will appear in the Advanced Search window. The number of documents and occurrences where the keyword or keyword phrase was located throughout the *NARN/JONA* electronic file will appear immediately below "Results." [Forty-one documents with over two-hundred instances were found throughout the *NARN/JONA* electronic file for the "Smallpox" search example provided below.]
- 10. Click the floppy disk icon beneath "Results" to export the search results list as a PDF or CSV file to save for your records or printing purposes.
- 11. Under "Results," a list of the keyword or keyword phrase occurrences is provided. Simply click on the file link to access the exact page(s) where the keyword(s) can be found throughout the entire *NARN/JONA* electronic file.
- 12. Select "New Search" to perform another advanced search of a different keyword or new keyword phrase throughout the *NARN/JONA* e-file.

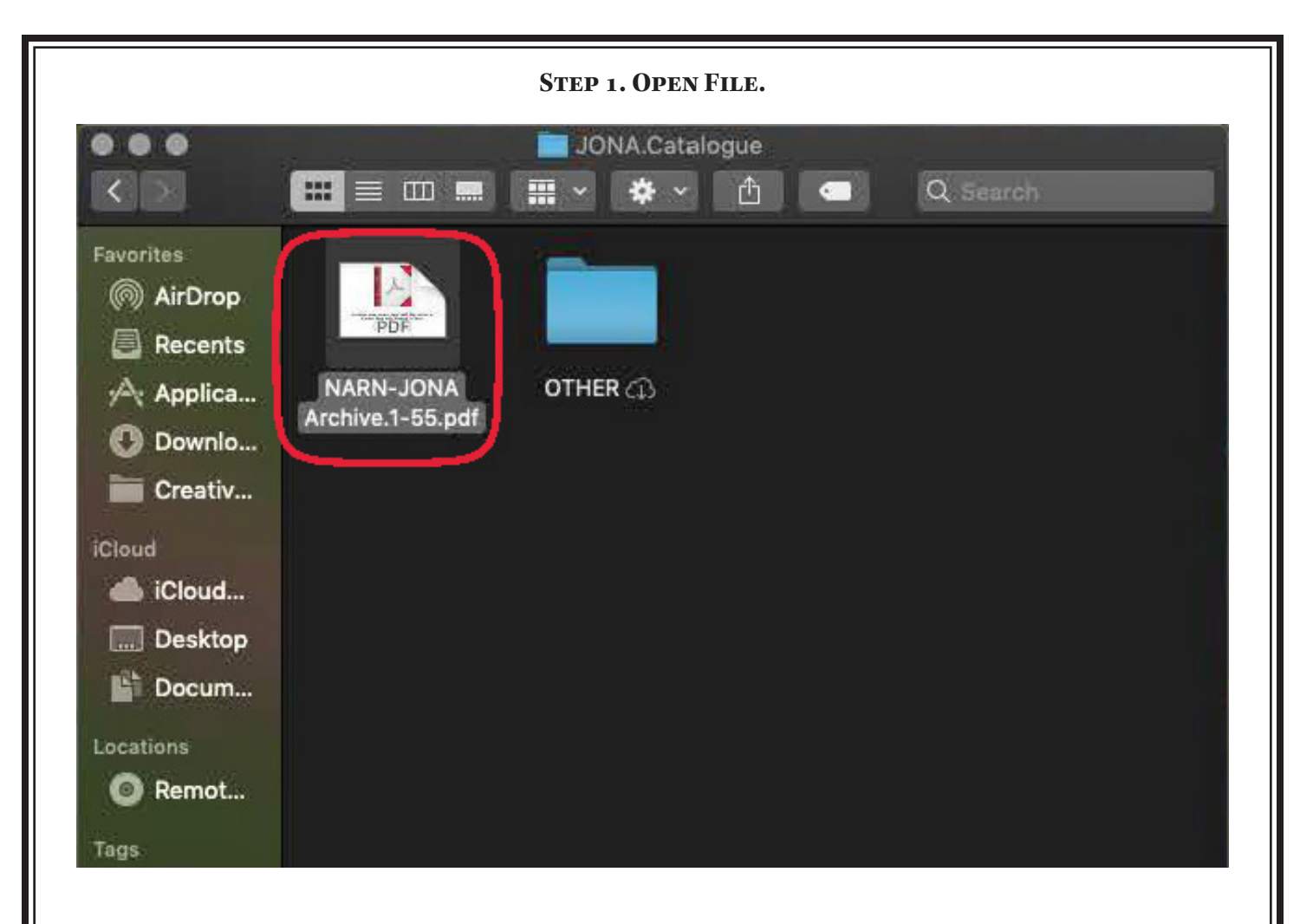

### STEP 2. CLICK "OPEN DOCUMENT."

| 🗯 Acrobat File Edit View E-Sign Window Help                                                                                                    | 🚱 🐠 求 ன 🗢 Q 🔚 💿 Tue Jan 17 12:34 PM                                                                                                    |
|----------------------------------------------------------------------------------------------------|----------------------------------------------------------------------------------------------------|
| Home Tools Advanced.Search NARN-JONA Arch ×                                                                                                    | ፍ 🕐 🧳 🥚                                                                                                    |
| 🖺 🛧 今 🖶                                                                                                    | a 🛛 🖓                                                                                                    |
| Cor Cor & D Cor O 1 - Memoir 13 with linked Appendix A.pdf                                                                                                    | Open Document                                                                                                    |
| Name       Bookmarks       X         1967 Vol - 1       Image: Constraint of the second of the second of the secon | A Content Analysis and Guide to the<br>Journal of Northwest Anthropology<br>550<br>Gears of<br>Northwest Anthropology<br>Devend E. Walker, Jr., Darby C. Stapp, of Amanda S. Cervantes |

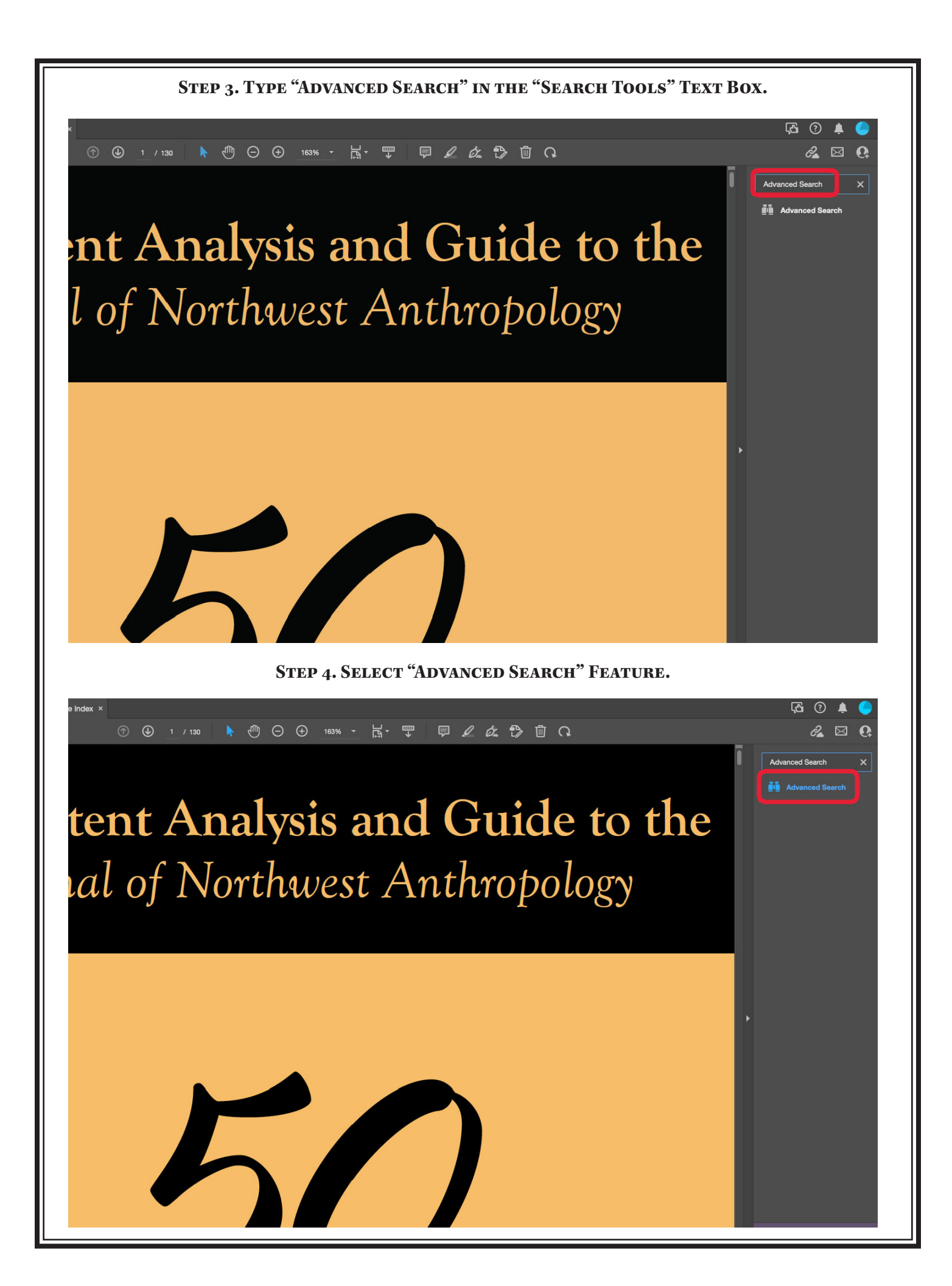

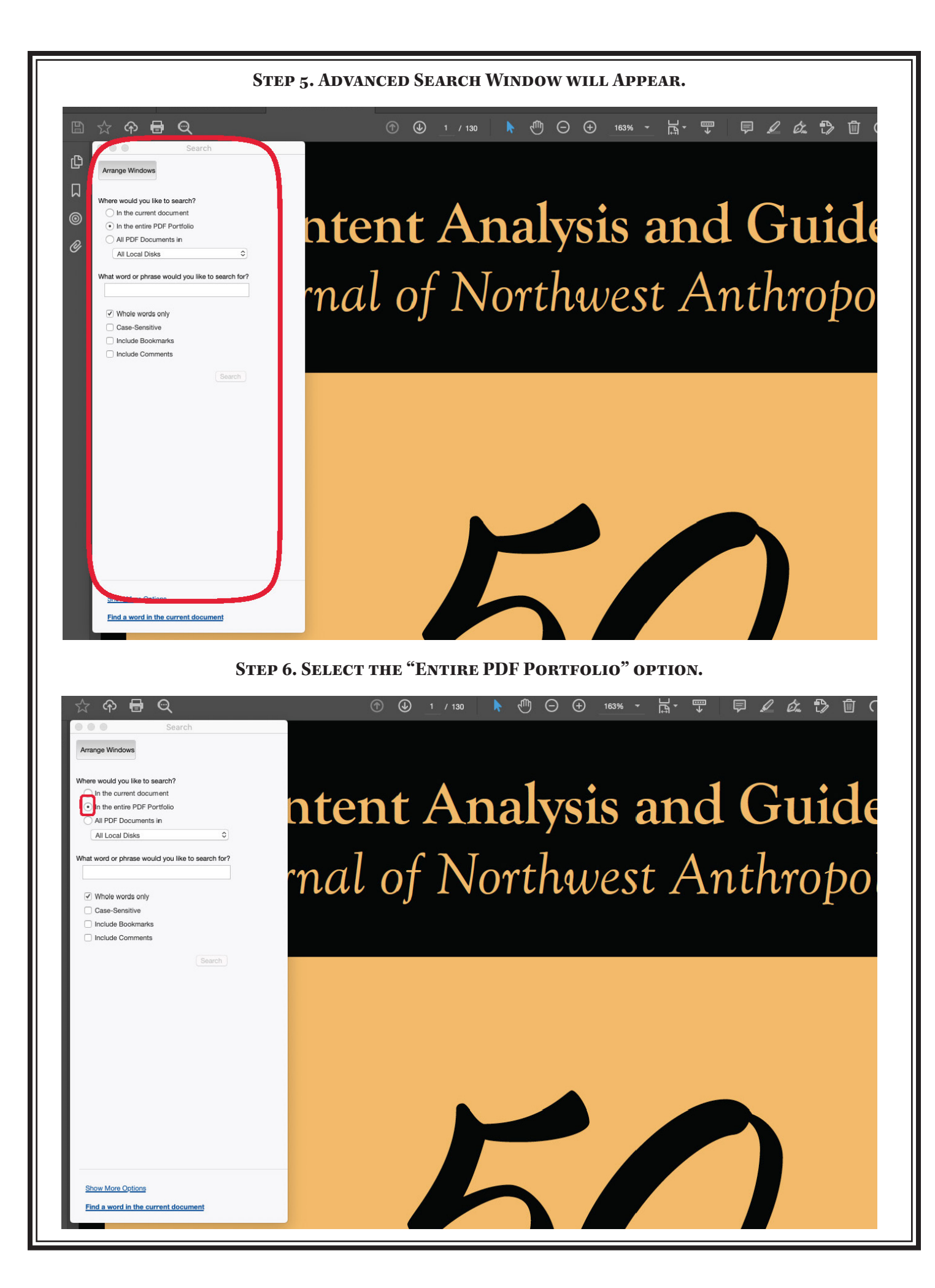

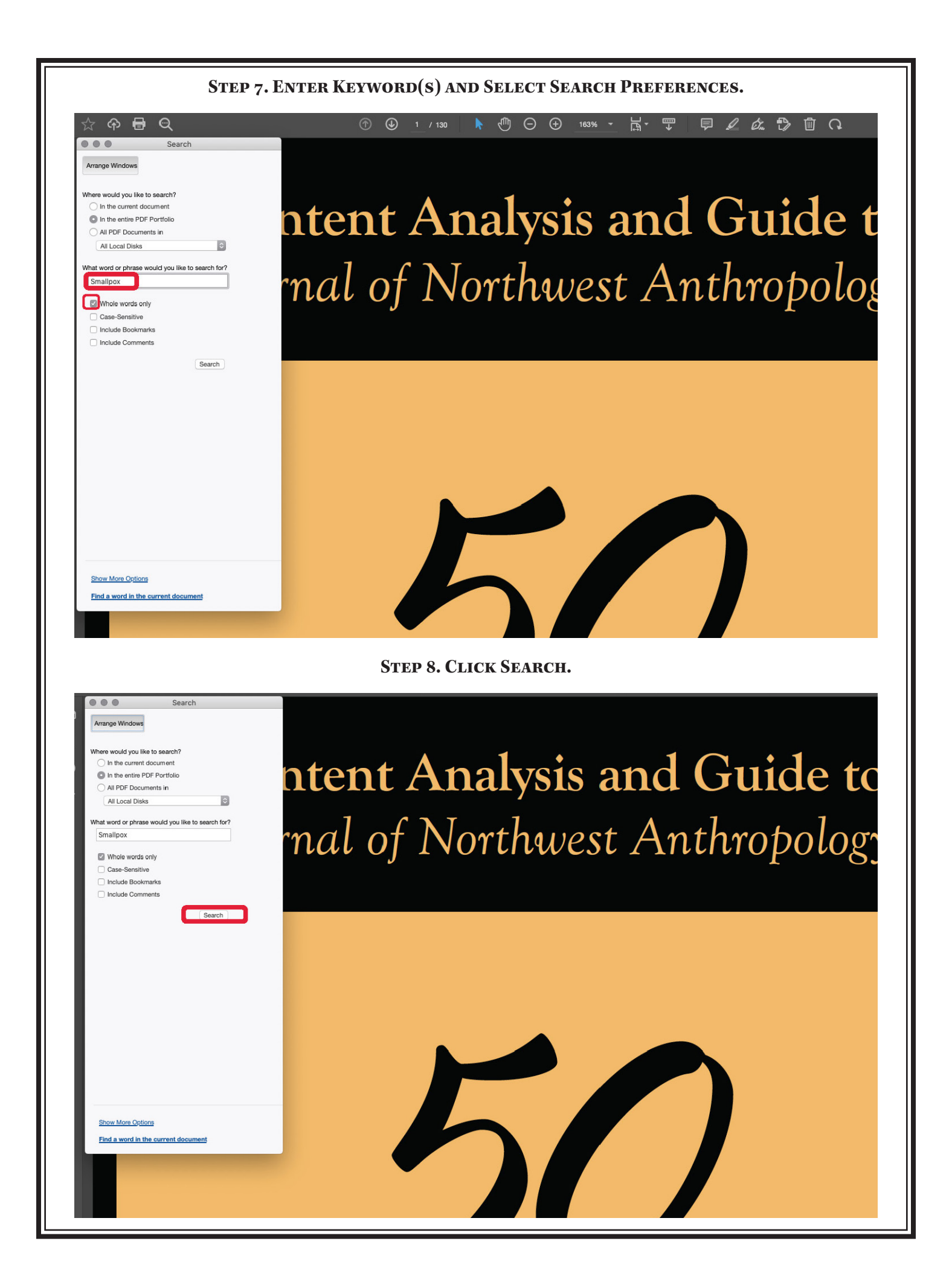

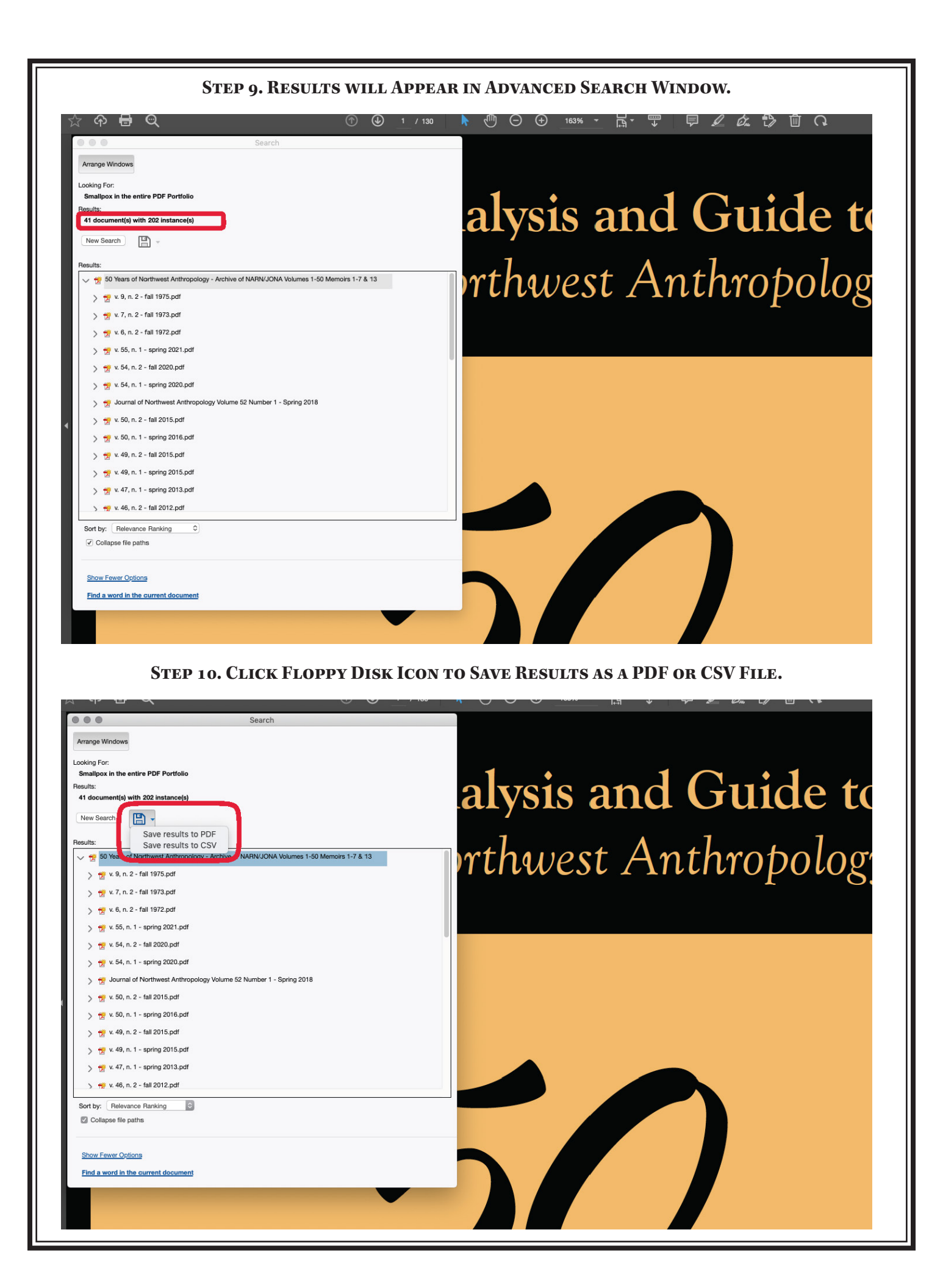

### STEP 11. CLICK ON RESULTS TO ACCESS EXACT PAGE(S) WHERE KEYWORDS ARE LOCATED.

| U 20.04                                                                                                    |                                                                                                    |
|----------------------------------------------------------------------------------------------------|----------------------------------------------------------------------------------------------------|
| Arrange Windows         Looking For:         Smallpox in the entire PDF Portfolio         Results:         41 document(a) with 202 instance(s)         New Search         Image: Search         Image: Se | Illustrating elevated canoe burials connotations<br>with high status, <i>Coba?dlšid</i> , the Lower Skagit<br>village of Snatelum Point on Whidbey Island,<br>"was of unusually high status and, according to<br>oral tradition, of unusual antiquity," occupying a<br>landscape where "canoe burial was widespread<br>andstandard practice for tribal elites" (Deur<br>2009:95). Of practical use, as well, canoe burials<br>prevented bodies from being disturbed by large<br>animals or unwanted visitors.<br>Harris (1997) speculates that, when two<br>trieng ous announcar customs emerged. In 1792,<br>Captain George Vancouver noted that children<br>and adult skeletons wrapped in blankets were<br>preserved in boxes and baskets suspended from<br>trees near Discovery Bay, a S'Klallam site known<br>locally for its history of smallpox (Vancouver<br>1792; Gibbs 1877; Brooks 1997). It was also here<br>where small boxes containing food, presumably<br>to nourish the dead in the afterlife, dangled from<br>'A this time, some especially poor families buried ther dead in boxes beneath a layer of soil, though this pract<br>was rare and not readily employed by others—likely illustrating the large upper class that continued to occupy mo<br>of Coast Salish society (Elmendorf 1960). |
|                                                                                                    | JONA 54(2):175–202 (2020)<br>y A.M. PEO<br>Marpole traditions renewed during the contact<br>era, supported by the Chehalis story of "The Man<br>Who Gains Power to Restore the Dead to Life,"<br>which details that the protagonist's deceased<br>wife is placed in a tree as homage to the "old                                                                                                    |

### Step 12. Click "New Search" to Conduct Another Advanced Search.

| • 🛅 🖉 🔟 📀 🏵 v. 54, n. 2 - fall 2020.pdf                                                                                                    |                                                                                                    |
|----------------------------------------------------------------------------------------------------|----------------------------------------------------------------------------------------------------|
| Arrange Windows         Looking For:         Smallpox in the entire PDF Portfolio         Results:         1 document(s) with 202 instance(s)         New Search         Image: state in the state in the state | Illustrating elevated cance burials connotations<br>with high status, <i>Coba?dlšid</i> , the Lower Skagit<br>village of Snatelum Point on Whidbey Island,<br>"was of unusually high status and, according to<br>oral tradition, of unusual antiquity," occupying a<br>landscape where "cance burial was widespread<br>andstandard practice for tribal elites" (Deur<br>2009:95). Of practical use, as well, cance burials<br>prevented bodies from being disturbed by large<br>animals or unwanted visitors.<br>Harris (1997) speculates that, when two<br>thirds of Coast Salish populations were killed<br>during <b>smallpox</b> epidemics of 1782 to 1783, new<br>religious and burial customs emerged. In 1792,<br>Captain George Vancouver noted that children<br>and adult skeletons wrapped in blankets were<br>preserved in boxes and baskets suspended from<br>trees near Discovery Bay, a S'Klallam site known<br>locally for its history of smallpox (presumallow, preserved in boxes sonating food, presumably<br>to nourish the dead in the afterlife, dangled from<br>"At this time, some especially poor families buriet their dead in boxes beneath a layer of soil, though this practic<br>was rare and not readily employed by otherslikely illustrating the large upper class that continued to occupy mes<br>of Coast Salish society (Elmendorf 1960). |
| > 2       v. 49, n. 2 - fail 2015.pdf         Sort by:       Relevance Ranking         O       O         Collapse file paths         Show Fewer Options         Find a word in the current document                                                                                                    | A. M. PECI<br>Marpole traditions renewed during the contact<br>era, supported by the Chehalis story of "The Man<br>Who Gains Power to Restore the Dead to Life,"<br>which details that the protagonist's deceased<br>wife is placed in a tree as homage to the "old<br>ways" (Hill-Tout 1978). However, the Coast Salish                                                                                                    |